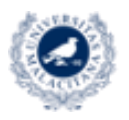

UNIVERSIDAD VICERRECTORADO DE EMPRESA. DE MÁLAGA SERVICIO DE ENSEÑANZA VIRTUAL Y LABORATORIOS TECNOLÓGICOS

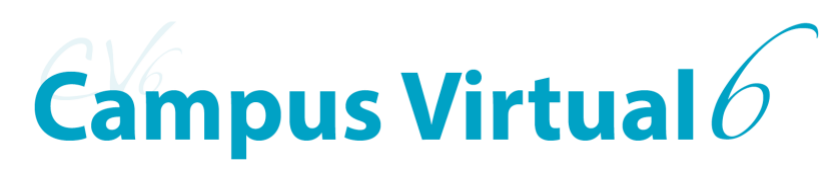

Actividad:

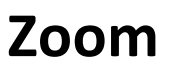

Biblioteca de recursos EVLT para el apoyo a la Docencia y la Investigación

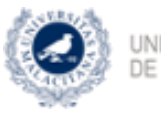

UNIVERSIDAD VICERRECTORADO DE EMPRESA, DE MÁLAGA TERRITORIO Y TRANSFORMACIÓN DIGITAL SERVICIO DE ENSEÑANZA VIRTUAL Y LABORATORIOS TECNOLÓGICOS

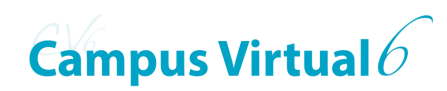

ÍNDICE

| INTRODUCCIÓN          | 3 |
|-----------------------|---|
| AÑADIR ACTIVIDAD ZOOM | 4 |
| BIBLIOGRAFÍA          | 6 |

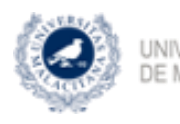

UNIVERSIDAD VICERREC DE MÁLAGA

VICERRECTORADO DE EMPRESA, TERRITORIO Y TRANSFORMACIÓN DIGITAL SERVICIO DE EXERÍANZA VIRTUAL Y LABORATORIOS TECNOLÓGICOS

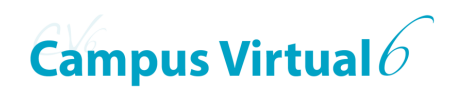

## INTRODUCCIÓN

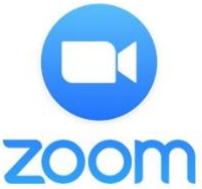

Zoom es una sala virtual en la que los participantes de la asignatura pueden comunicarse por Internet mediante audio, audio y video, presentaciones Power Point o Impress, o dibujando.

A través de esta actividad puedes dar clase a distancia, al estilo de una lección magistral, explicando de palabra las presentaciones que expongas. Por su parte, los estudiantes pueden levantar la mano para preguntar y entonces invitarle a exponer sus inquietudes bien por chat o vocalmente mediante la activación de su micrófono.

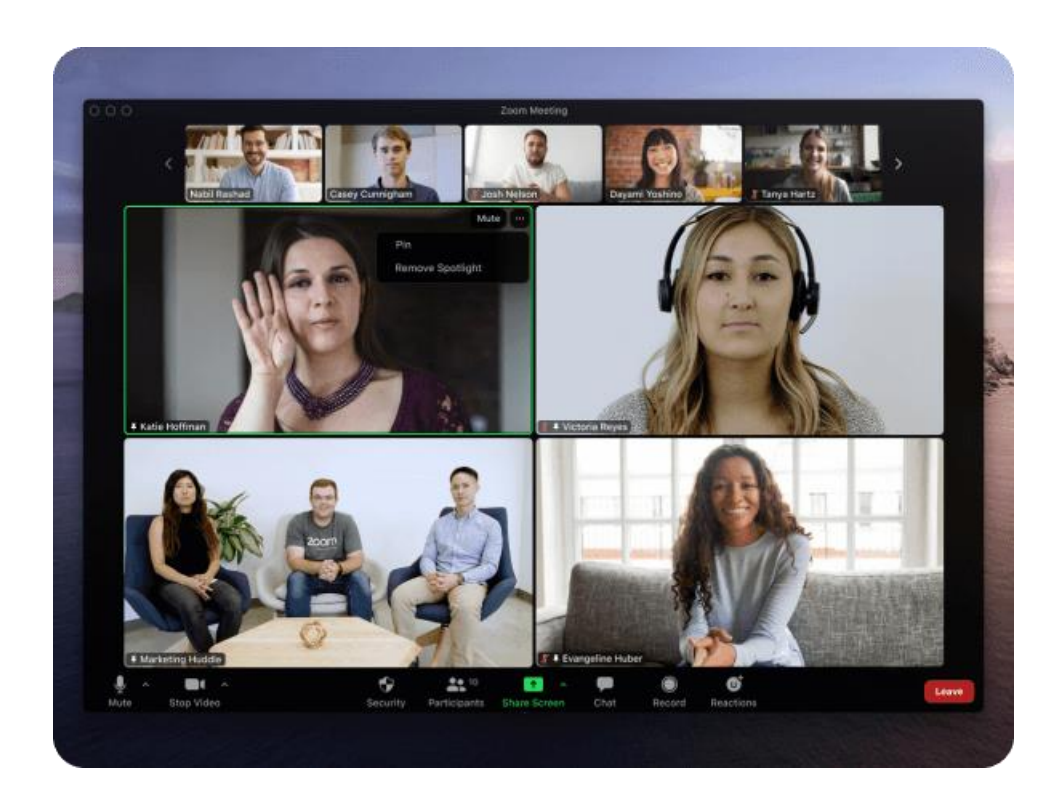

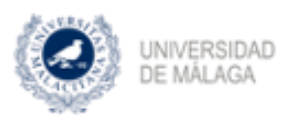

 VICERRECTORADO DE EMPRESA, TERRITORIO Y TRANSFORMACIÓN DIGITAL
 SERVICIO DE ENBRÍANZA VIRTUAL Y LABORATORIOS TECNOLÓDICOS

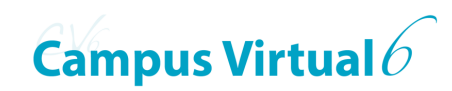

## AÑADIR ACTIVIDAD ZOOM

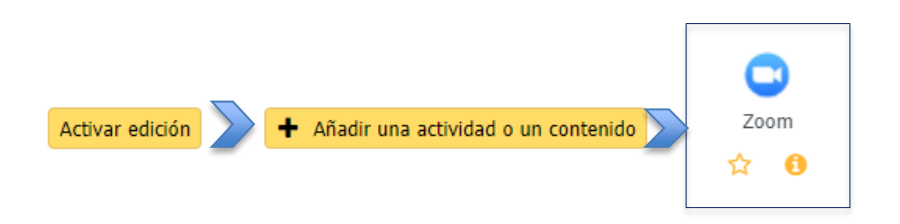

Como requisito necesario e indispensable, la cuenta del usuario esté empleando para crear la actividad debe contar con los permisos y reconocimiento pertinentes. Si no es así se mostrará un mensaje de error indicando que el usuario no existe.

| General — —                                                |                                                                                                  |
|------------------------------------------------------------|--------------------------------------------------------------------------------------------------|
| Nombre de la 🚺<br>actividad                                | 1                                                                                                |
| Descripción de la<br>actividad                             |                                                                                                  |
| 2                                                          |                                                                                                  |
|                                                            | Muestra la descripción en la página de la asignatura                                             |
| <ul> <li>Visibilidad y gru</li> <li>VISIBU IDAD</li> </ul> | upos (si se han creado grupos en Gestión de participantes > Grupos y agrupamientos)<br>Mostrar 🗢 |
| Mostrar más                                                | 3                                                                                                |
| Condiciones de                                             | acceso                                                                                           |
| Condiciones de<br>acceso                                   | Ninguno<br>Añadir condición                                                                      |
|                                                            | Guardar cambios y volver a la página principal de la asignatura                                  |
| •                                                          | Guardar cambios y mostrar Cancelar                                                               |

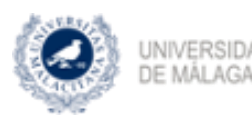

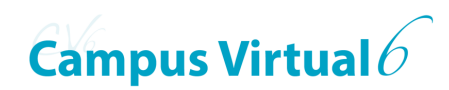

## Donde:

- 1. Campo obligatorio con el nombre que tendrá la actividad en la asignatura.
- 2. Introducción o descripción de la actividad con fines informativos y que puede aparecer justo debajo la actividad en la asignatura si activa la correspondiente casilla de verificación.
- Seleccionar <u>Mostrar</u> si quiere que la actividad esté disponible para los estudiantes y <u>Ocultar</u> para que solo esté disponible para profesores.
- 4. Especificación de las condiciones bajo las que los estudiantes podrán acceder a la actividad. Esta opción condiciona a la anterior.
- 5. Finaliza la creación y configuración de la actividad.

Recuerda que los estudiantes deben darse de alta en <u>zoom.us</u> para poder acceder a la sala desde sus ordenadores personales o dispositivos móviles.

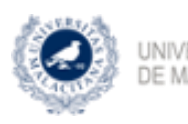

UNIVERSIDAD VICERRECTORADO DE EMPRESA, DE MÁLAGA TERRITORIO Y TRANSFORMACIÓN DIGITAL DE MÁLAGA

SERVICIO DE ENSEÑANZA VIRTUAL Y LABORATORIOS TECNOLÓGICOS

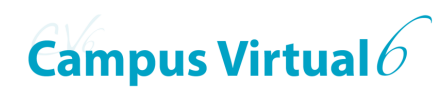

## **BIBLIOGRAFÍA**

https://zoom.us/

https://es.wikipedia.org/wiki/Zoom (software)

Herramientas para tu VIDEOCLASE: https://formacionev.cv.uma.es/course/view.php?id=1847